# Unplanned Services Guide

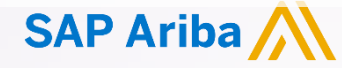

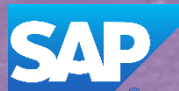

© 2018 SAP Ariba. All rights reserved.

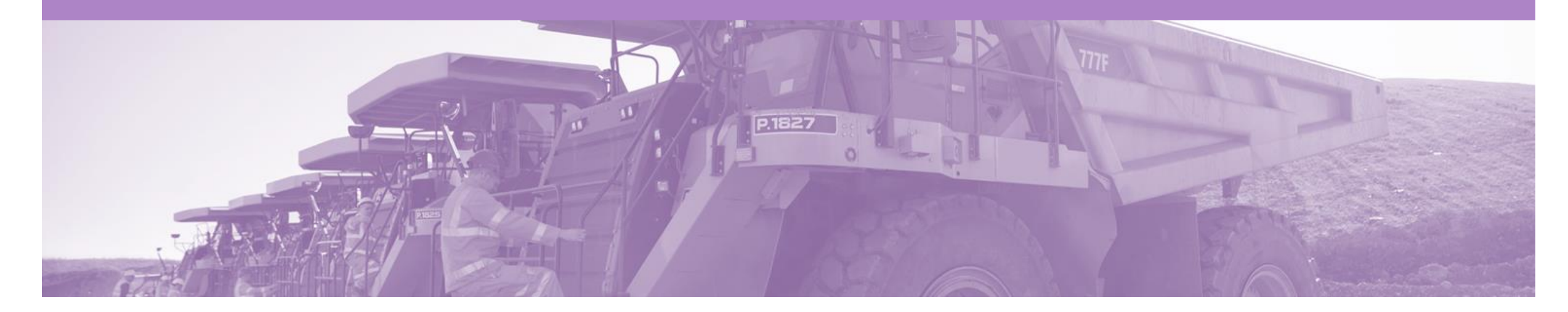

### Introduction

The purpose of this document is to provide the information suppliers need to effectively transact with BHP via the Ariba Network. This document provides step by step instructions, procedures and hints to facilitate a smooth flow of unplanned service orders between BHP and supplier.

- This guide will cover the Unplanned Service order process where the item is:
  - a) selected from a Catalog
  - b) selected from a list of items in a Contract
  - c) added under a contract when the list is not provided for selection ; and
  - d) added under a limit Purchase Order
- · For information on the Planned Service process please see the other Service Order Guide

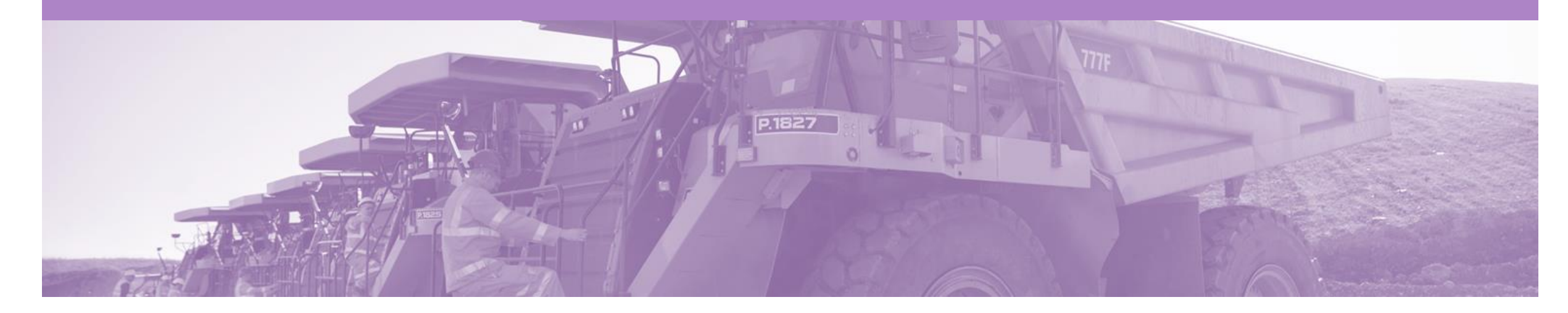

## **Table of Contents**

Select by clicking on the links:

- Service Order
  - Unplanned Service
  - <u>Mixed Services</u>

#### **Order Confirmation**

- Confirm Entire Order
- Reject Entire Order

- Service Claims
- Method 1 Invoice First
- Invoice Header

٠

٠

- Invoice Create Lines
  - Invoice Add/Update a Catalog /Contract item
  - Invoice Add Catalog /Contract item
- Invoice Add Non-Catalog item
- Invoice Add Unplanned Item
- <u>Complete the invoice</u>

- Service Claims
- <u>Method 2 Service Entry Sheet</u>
   <u>First</u>
  - Invoice Header Level
  - Invoice Line Level
  - Service Sheet Status

#### **Resources Available:**

- Administration Guide
- General Functionality Guide
- Search Filter Guide
- Quick Start Guide
- Quote Automation Guide
- Quick Reference Guide
- Invoice Guide
- Material Order Guide

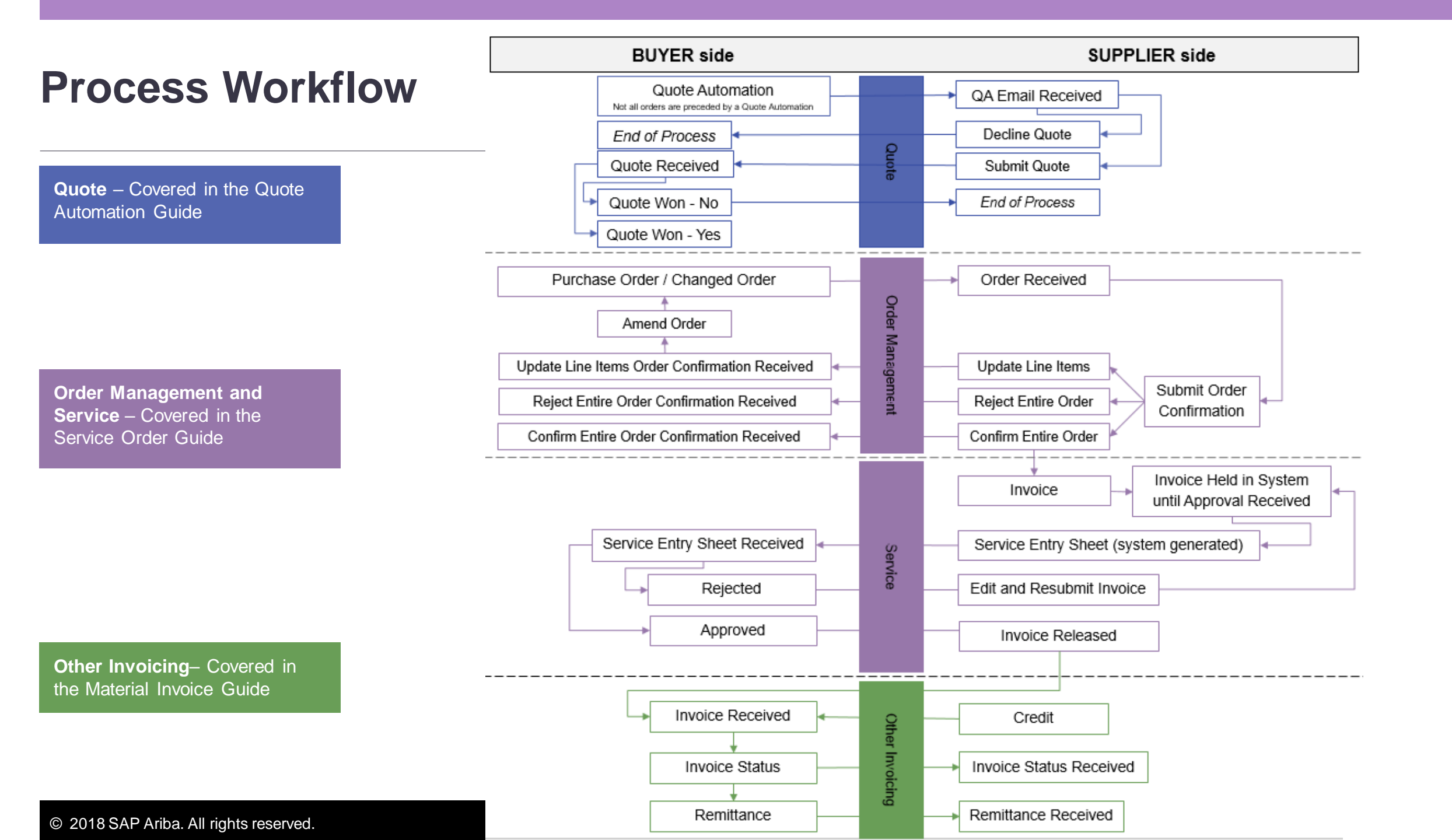

#### **Inbox – Received Orders**

The **Orders and Releases** category displays a summary of all the purchase orders sent from buyers.

**Note (N):** The columns can be sorted into alphabetical (A-Z or Z-A) or numerical (0–9 or 9–0) order by clicking on the column heading.

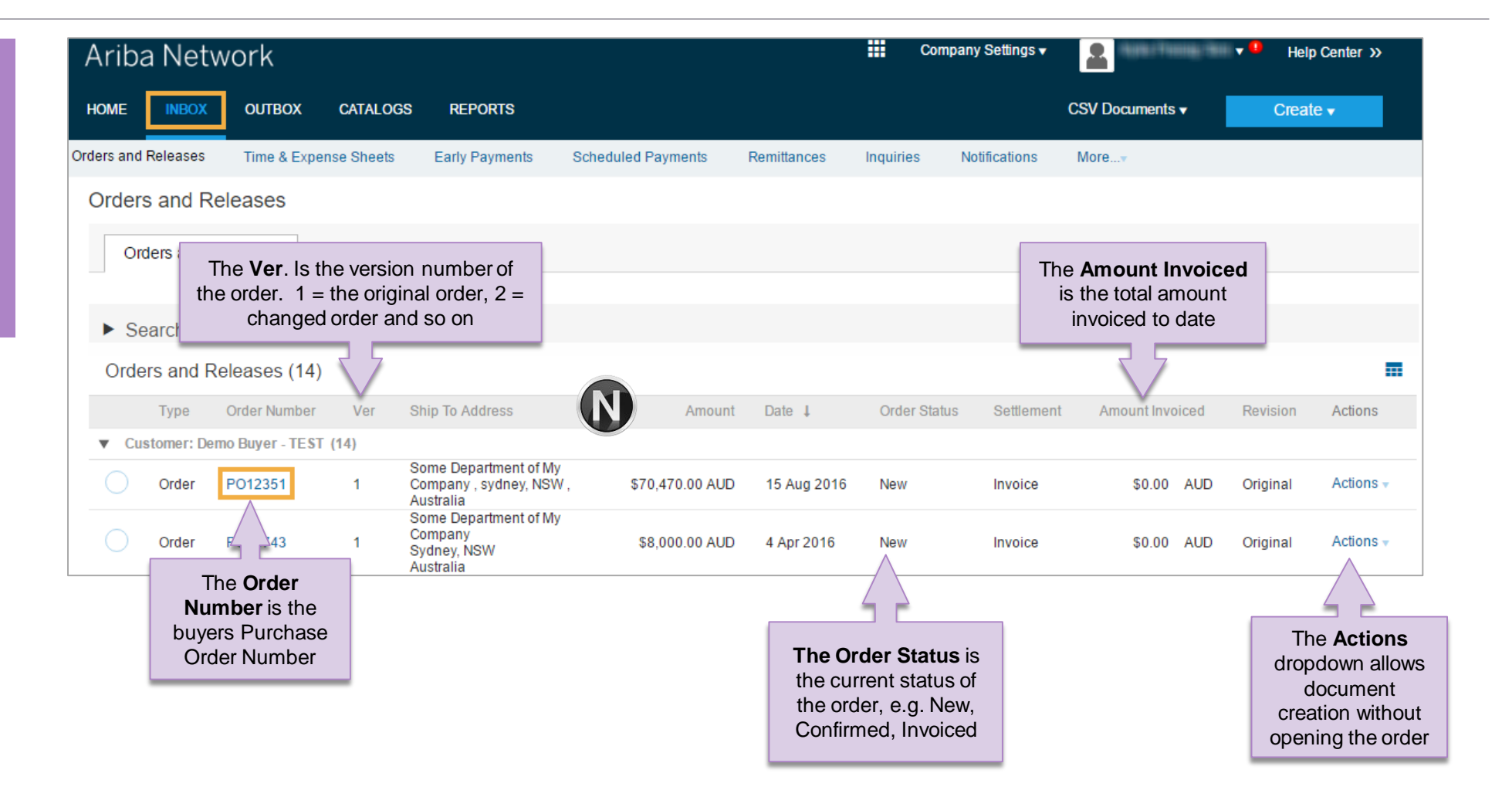

### **Open the Purchase Order**

| 1 Click Inhey tob on the            | Ariba Network                                                                                                   | Company S               | Settings 🗸 📃 🔹 Help Center »                                                                                  |                                                 |                                           |
|-------------------------------------|----------------------------------------------------------------------------------------------------|-------------------------|----------------------------------------------------------------------------------------------------|-------------------------------------------------|-------------------------------------------|
| Dashboard                           |                                                                                                    |                         | CSV Documents   Create                                                                                        |                                                 |                                           |
| Daonio dal di                       | Orders and Releases Time & Expense Early Payments Scheduled Payments Rem                                        | ittances Inquiries Noti | fications Morev                                                                                               |                                                 |                                           |
| Screen displays: Orders and         | Orders and Releases                                                                                             |                         |                                                                                                    |                                                 |                                           |
| Releases                            | Orders and Releases Items to Ship                                                                               |                         |                                                                                                    |                                                 |                                           |
|                                     |                                                                                                    |                         |                                                                                                    |                                                 |                                           |
| 2. Click the <b>Order Number</b> to | ► Search Filters                                                                                                |                         | Burehoon Order: 4540606999                                                                                    |                                                 |                                           |
| open the order.                     | Orders and Releases (14)                                                                                        |                         |                                                                                                    |                                                 | Done                                      |
|                                     | Type Order Number Ver Ship To Address Amount D                                                                  | ate ↓ Order Status      | Create Order Confirmation V Screate Service Sheet                                                             | Create Invoice v Hide   Print v   Download      | PDF   Export cXML   Download CSV   Resend |
| Screen displays: Purchase           | ▼ Customer: Demo Buyer - TEST (14)                                                                              |                         | Order Detail Order History                                                                                    |                                                 |                                           |
| Order                               | Order PO12351 Order PO12351 Order Some Department of My<br>Company, sydney, NSW, \$70,470.00 AUD 1<br>Australia | Aug 2016 New            | From:                                                                                                    | Tau                                             | Purchase Order                            |
|                                     | Come Decodmont of Mile                                                                                          |                         | South32 Cannington P/L                                                                                        | 532 TEST<br>123                                 | (New)<br>4540606888                       |
| 3. View the Purchase Order.         |                                                                                                    |                         | Perth WA 6000<br>Australia<br>Phone: +61 () 1/830                                                             | ABC 456<br>Australia<br>Phone:                  | Amount: \$150.00 AUD<br>Version: 1        |
|                                     |                                                                                                    |                         | VAT Reg: 48 125 530 967                                                                                       | Fax:<br>Email:                                  |                                           |
|                                     |                                                                                                    |                         | Payment Terms (1)<br>Within 30 days Due net                                                                   |                                                 | Routing Status: Sent                      |
|                                     |                                                                                                    |                         | Contact Information<br>Sumplies Addresse                                                                      | South 22 Contract                               |                                           |
|                                     |                                                                                                    |                         | Supplier Address                                                                                              | Email:                                          |                                           |
|                                     |                                                                                                    |                         | Australia<br>Phone: + ()                                                                                      | Phone:                                          |                                           |
|                                     |                                                                                                    |                         | Incoterms Information<br>Incoterm Code: CPT (Carriage Paid To )                                               |                                                 |                                           |
|                                     |                                                                                                    |                         | Order Type: Service PO                                                                                        |                                                 |                                           |
|                                     |                                                                                                    |                         | South 32 Terms and Conditions<br>"This purchase order is subject to the South32 Terms and Condition<br>above" | s which are available                           |                                           |
|                                     |                                                                                                    |                         | Ship All Items To                                                                                             | Bill To                                         | Deliver To                                |
|                                     |                                                                                                    |                         | Cannington NB Main Warehouse                                                                                  | South32 Cannington P/L                          |                                           |
|                                     |                                                                                                    |                         | Ship To Code: U801                                                                                            | Pertn vvA 6000<br>Australia<br>Phone: +61()U830 |                                           |
|                                     |                                                                                                    |                         | Location Code: U801                                                                                           | buyerID: U830                                   |                                           |

#### **View Unplanned Service – Line Item**

- 1) Click **Show Item Details** to see all line item details.
  - The total value of the PO will be shown
- 2) Click **Details** to see individual Line Level details. Where no Child Line is shown this is an unplanned service with a \$value that is limited.
  - Click Done to return to the Inbox.

#### **Reviewing a Purchase Order**

Each Purchase Order that comes into the system should be reviewed to:

- Validate the information contained within the PO
- Ensure that the details of the order are correct
- Pricing on PO should be the same as contract price or quote price

| Line #       Part #       Customer Part #       Type       Return       Revision Level       Qty (Unit)       Need By       Price       Subtotal       Tax         Image: Image: | .me items                                                                                                    |                                             |                              |            |                  | Pag        | e 1 v                                | >>                |                   | Show Item De                                                | etails                                           |
|----------------------------------------------------------------------------------------------------|----------------------------------------------------------------------------------------------------|---------------------------------------------|------------------------------|------------|------------------|------------|--------------------------------------|-------------------|-------------------|-------------------------------------------------------------|--------------------------------------------------|
| 10       Parent Line       Service       1.0 (PCE)       11 Sep       \$1,000.00       \$1,000.00       AUD       AUD <th>Line # Part # Customer Part</th> <th>:#</th> <th>Туре</th> <th>Return</th> <th>Revision Level</th> <th>Qty (Unit)</th> <th>Need By</th> <th>Price</th> <th>Subtotal</th> <th>Тах</th> <th></th>                                                                                                    | Line # Part # Customer Part                                                                                                    | :#                                          | Туре                         | Return     | Revision Level   | Qty (Unit) | Need By                              | Price             | Subtotal          | Тах                                                         |                                                  |
| der submitted on: Monday 11 Sep 2017 1:07 PM GMT+10:00<br>is Purchase Order was sent by South32 International Investment Holdings Pty Ltd - TEST<br>101025140670-T and delivered by Ariba Network<br>No Child Lines<br>Create Order Confirmation ▼ Create Service Sheet  Create Invoice ▼ Hide   Print ▼   Download PDF   Export cXML   Download CSV   Resend<br>Done                                                                                                    | Description: Unplanned sample                                                                                                    | <b>)</b>                                    | Service                      |            |                  | 1.0 (PCE)  | 11 Sep<br>2017<br>12:00:00<br>+09:30 | \$1,000.00<br>AUD | \$1,000.00<br>AUD | \$100.00 AUD                                                | Details                                          |
|                                                                                                    | ceived by Ariba Network on: Monday 11 Sep 2017 1:07<br>is Purchase Order was sent by South32 Inter<br>101025140670-T and delivered by Ariba Netw | 2017 1:07 PM GI<br>national Investme<br>/or | MT+10:00<br>ant Holdings Pty | Ltd - TEST | 2                |            |                                      | Service St        | ieet Required.    | Sub-total: \$<br>Est. Total Tax: \$<br>Est. Grand Total: \$ | 5 1,000.00 AUE<br>5 100.00 AUE<br>5 1,100.00 AUE |
| Done                                                                                                    |                                                                                                    |                                             |                              |            |                  |            |                                      |                   |                   |                                                             |                                                  |
|                                                                                                    | Create Order Confirmation 👻                                                                                                    | S Create                                    | Service Sheet                |            | Create Invoice 🔻 | Hide   Pr  | int ▼   Down                         | load PDF   I      | Export cXML       | Download CSV                                                | Resend                                           |
|                                                                                                    | Create Order Confirmation 🔻                                                                                                    | S Create                                    | Service Sheet                |            | Create Invoice 👻 | Hide   Pr  | int≖   Down                          | load PDF   1      | Export cXML       | Download CSV                                                | Resend                                           |

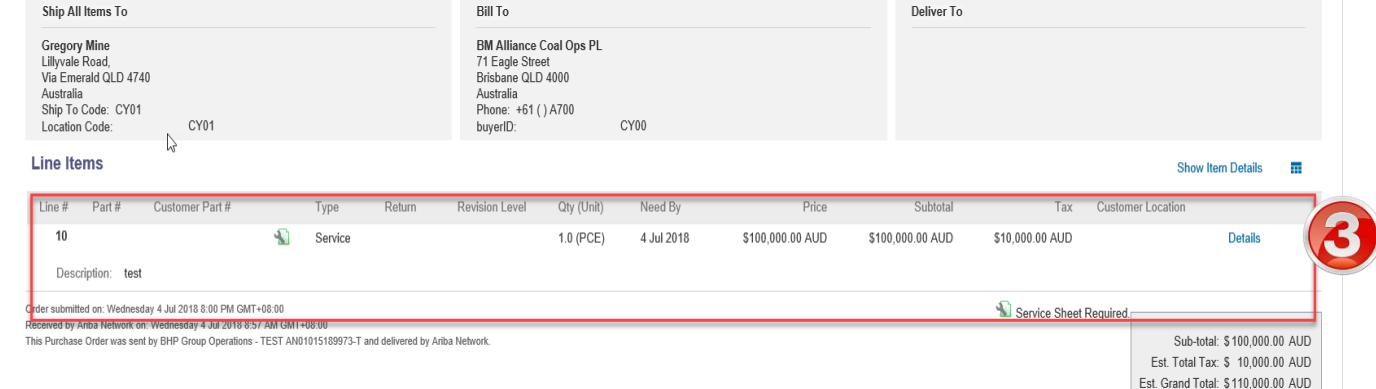

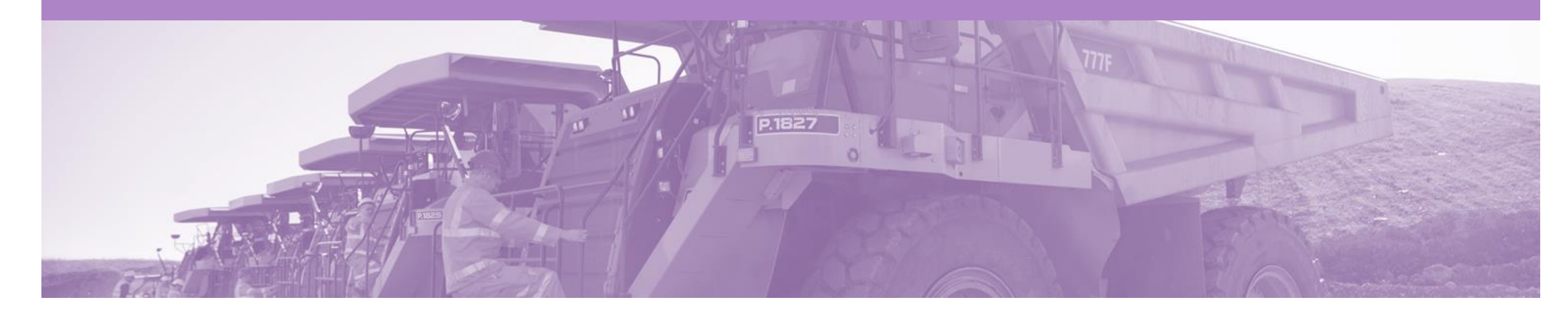

## **Order Confirmation**

- · When a new order is received into Ariba, you will be required to create an Order Confirmation
- The Order Confirmation is Mandatory
- The Confirmation Number (#) is your reference number, it can be any word number or combination of your choice. Max length is 20 characters
- There are 3 types of Order Confirmation; a Confirmation can be created to either confirm, update or reject the order:
  - 1) Confirm Entire Order: used to confirm all line item details of the order as is.
  - 2) Update Line Item: used to update details of the order prior to invoicing, e.g. price, date etc. Its important to confirm the change order before invoicing.
  - 1) Reject Entire Order: used to reject the order if it cannot be fulfilled
- · Any field with an \* is a mandatory field and a value is required to be entered

**1**,

The confirmed PO must be the quantity and value of the actual service that is rendered.

If any changes are required after the actual service is rendered, create another Order Confirmation and Update Line Items to propose changes to the order.

#### **Create the Order Confirmation**

- 1. Inbox -> Orders and Releases
- 2. Located and click the **Order Number** to open the order.
- Screen displays: Purchase Order
- 3. View the Purchase Order.

| 6 |   |
|---|---|
|   |   |
|   | 3 |

| ers and Releases    | Time & Ex      | xpense Sheets | Early Payments                                               | Scheduled Payments | Remittances | Inquiries    | Notifications | More           |             |           |
|---------------------|----------------|---------------|--------------------------------------------------------------|--------------------|-------------|--------------|---------------|----------------|-------------|-----------|
| Orders and Releases |                |               |                                                              |                    |             |              |               |                |             |           |
| Orders and          | Releases       | Items to SI   | hip                                                          |                    |             |              |               |                |             |           |
| Search Fi           | Iters          |               |                                                              |                    |             |              |               |                |             |           |
| Orders and I        | Releases (1    | 4)            |                                                              |                    |             |              |               |                |             |           |
| Туре                | Order Numb     | er Ver        | Ship To Address                                              | Amount             | Date 👃      | Order Status | s Settlement  | Amount Invoice | d Revision  | Actions   |
| Customer: D         | emo Buyer - TE | ST (14)       |                                                              |                    |             |              |               |                |             |           |
| Order               | P012351        | 2             | Some Department of My<br>Company , sydney, NSW<br>Australia  | , \$70,470.00 AUD  | 15 Aug 2016 | New          | Invoice       | \$0.00 AI      | JD Original | Actions 🔻 |
| Order               | PO96743        | 1             | Some Department of My<br>Company<br>Sydney, NSW<br>Australia | \$8,000.00 AUD     | 4 Apr 2016  | New          | Invoice       | \$0.00 AI      | JD Original | Actions - |

Confirm Entire Order
Update Line Items
Reject Entire Order

#### **Create Order Confirmation**

- 1. Click Create Order Confirmation and select option.
  - Drop down box displays available options:
    - Confirm Entire Order
    - Update Line Items
    - Reject Entire Order
  - Screen displays: Order Confirmation

| Create Order Confirmation                                                 | 🔹 🔻 🗟 Create S                                     | Ship Notice                   | 🗈 Create Invoice 🔻           | Hide   Print | Download PDF                   | Export cXM                          | L   Download CSV   Re  | esend             |
|---------------------------------------------------------------------------|----------------------------------------------------|-------------------------------|------------------------------|--------------|--------------------------------|-------------------------------------|------------------------|-------------------|
| Confirm Entire Order<br>Update Line Items                                 | iry llistory                                       |                               |                              |              |                                |                                     |                        |                   |
| Reject Entire Order                                                       |                                                    |                               |                              |              |                                |                                     |                        |                   |
| Order Confirmation: Conf7374 Print Export cXML                            |                                                    |                               |                              |              |                                |                                     | Done                   | Previous          |
| Detail History                                                            |                                                    |                               |                              |              |                                |                                     | 0                      |                   |
| Confirmation #<br>Notice Date<br>Purchase Order<br>Est. Delivery Date     | Conf7374<br>4 Jul 2018<br>4505987374<br>5 Jul 2018 |                               |                              |              |                                |                                     | 9                      |                   |
| Line Items                                                                |                                                    |                               |                              |              |                                |                                     |                        | _                 |
| Line # Part # Customer                                                    | Part # Revis                                       | sion Level Qty (Ur<br>1.0 (PC | it) Need By<br>E) 5 Jul 2018 | Ship By      | Unit Price<br>\$100,000.00 AUD | Subtotal Custor<br>\$100,000.00 AUD | mer Location<br>\$10,0 | Tax<br>000.00 AUD |
| Description: test<br>Current Order Status:<br>1 Confirmed As Is (Estimate | d Completion Date: 5 Jul 2018 )                    |                               |                              |              |                                |                                     |                        |                   |

### **Order Confirmation – Confirm Entire Order**

- Confirm Entire Order: is used when all details on the order are complete and correct
- 5. Enter Confirmation#.
- 6. Click Next.
- Screen displays: Review Order Confirmation
- Review Confirmation and click Submit.
- Screen returns Purchase Order. Order Status has changed to Confirmed

| 1 Confirm Entire<br>Order      | <ul> <li>Order Confirmat</li> </ul>                                                  | tion Header                                  |                                   |                                            |                                                 |                                               |                         | 32                     | * Indicates required field |
|--------------------------------|--------------------------------------------------------------------------------------|----------------------------------------------|-----------------------------------|--------------------------------------------|-------------------------------------------------|-----------------------------------------------|-------------------------|------------------------|----------------------------|
| 2 Review Order<br>Confirmation | Confirmation #.*<br>Associated Purchase<br>Order #<br>Customer<br>Supplier Reference | BHP Group Operations                         | BHP Group Op<br>you change or rej | perations requires<br>lect a line item, it | that you fully confirm<br>cannot be added to an | line items before you car<br>nother document. | add them to ship notice | is, service sheets, or | r invoices. If             |
|                                | ADDITIONAL INFORM                                                                    | ATION                                        |                                   |                                            |                                                 |                                               |                         |                        |                            |
|                                | Est. Completion Date.                                                                |                                              | <b></b>                           |                                            |                                                 |                                               |                         |                        |                            |
|                                | Comments:                                                                            |                                              |                                   |                                            |                                                 |                                               |                         |                        |                            |
|                                | Line Items                                                                           |                                              |                                   |                                            |                                                 |                                               |                         |                        |                            |
|                                | Line # Part #                                                                        | Customer Part #                              | Revision Level                    | Oty (Unit)                                 | Need By                                         | Unit Price                                    | Subtotal                | Tax                    | Customer Location          |
|                                | 10                                                                                   | Contract of the                              | COLUMN FOR OF                     | 1.0 (PCF)                                  | 1 Sep                                           | 56 220 00 USD                                 | 55 220 00 USD           | \$777 50 USD           | PT07                       |
|                                | Description:<br>Schedule Li<br>Current Orde                                          | ines<br>ar Status:<br>med As Is (Estimated C | nmoletion Date: 3 Se              | 0                                          |                                                 |                                               |                         | 2111-02                |                            |

ExR

### **Order Confirmation – Update Line Items**

| Confirming PO Exit Next                                                                                                    |
|----------------------------------------------------------------------------------------------------|
| (1) Update Item Status      Order Confirmation Header     * Indicates required that                                                                                                    |
| Review     Confirmation #* 1                                                                                                    |
| Confirmation Customer: BHP Group Operations BHP Group Operations BHP Gro |
| Supplier Reference:                                                                                                    |
| ADDITIONAL INFORMATION                                                                                                    |
| Est. Completion Date:                                                                                                    |
| Comments:                                                                                                    |
| Line Items                                                                                                    |
| Line # Part # Customer Part # Revision Level Qty (Unit) Need By Unit Price Subtotal Tax Customer Location                                                                                                    |
| 10         1.0 (PCE)         3 Sep         \$6,220.00 USD         \$777 50 USD         PT07           Description: <ul> <li>Schedule Lines</li> </ul>                                                                                                    |
| Unconfirm                                                                                                    |
| Confirm                                                                                                    |
| Reject - Please specify a reason:                                                                                                    |
| Confirm Based on Schedule Lines                                                                                                    |
| Confirm All                                                                                                    |
|                                                                                                    |
| Example 1 March 1                                                                                                    |
|                                                                                                    |

### **Order Confirmation – Update Line Item**

| Enter updated information.                                                             | New Order Status 4 Rejected                 |                                              | <b>Rejected</b> :<br>Use to Reject a portion or a line of      |
|----------------------------------------------------------------------------------------|---------------------------------------------|----------------------------------------------|----------------------------------------------------------------|
| Click <b>Ok.</b>                                                                       | Comments:                                   | Add comments regarding the rejected quantity | a multi-lined order. Enter a<br>Rejection Reason and a Comment |
| Screen returns – Order<br>Confirmation                                                 | New Order Status 4 Confirmed                |                                              |                                                                |
| Click Next.                                                                            | Est. Completion Date:                       | 9 Nov 2017                                   | Confirmed:<br>Use for all other updates/changes                |
| Screen displays: Review                                                                | Unit Price:<br>Price Unit Quantity:*        | \$1,744.12 AUD                               | <ul> <li>Unit Price</li> <li>Comments</li> </ul>               |
| Click Submit.                                                                          | Unit Conversion:*                           | * 1                                          |                                                                |
|                                                                                        | Price Unit:*                                | EA                                           |                                                                |
| Screen returns - Purchase<br>Order. Order Status has<br>changed to Partially Confirmed | Supplier Part:                              |                                              |                                                                |
| changed to Fartially Commed                                                            | Auxiliary Part ID:                          |                                              |                                                                |
|                                                                                        | Manufacturer Part ID:<br>Manufacturer Name: |                                              |                                                                |
|                                                                                        | Comments:                                   | Add comments regarding any changes required  |                                                                |
|                                                                                        | Description:<br>Pricing Description:        | Shock Absorber Rebuilds - CD5                |                                                                |
|                                                                                        | Subtotal: (i)                               | \$6,976.48 AUD                               |                                                                |
|                                                                                        |                                             | OK Cancel                                    |                                                                |

#### **Order Confirmation – Reject Entire Order**

#### Enter Confirmation #.

- Enter Comments for the rejection. (Include detailed notes advising reason for rejection).
- 3. Click **Reject Order**.
- Screen returns Purchase Order. Order Status has changed to Rejected
- Use the Reject if;
  - You can no longer fulfil the order
  - The order was not intended for your company

| e order            | REJECT ENTIRE ORDER                                              |
|--------------------|------------------------------------------------------------------|
| m<br>)8 700 §      | Order Confirmation Number:<br>Confirmation #:* 756451            |
| 11                 | Comments:* Comments regarding the rejection                      |
| e net              | Reject Order Cancel                                              |
| im<br>cilliton cor | m EISO AUSTRALIA LIMITED<br>Email: minerals credit aus@metso.com |

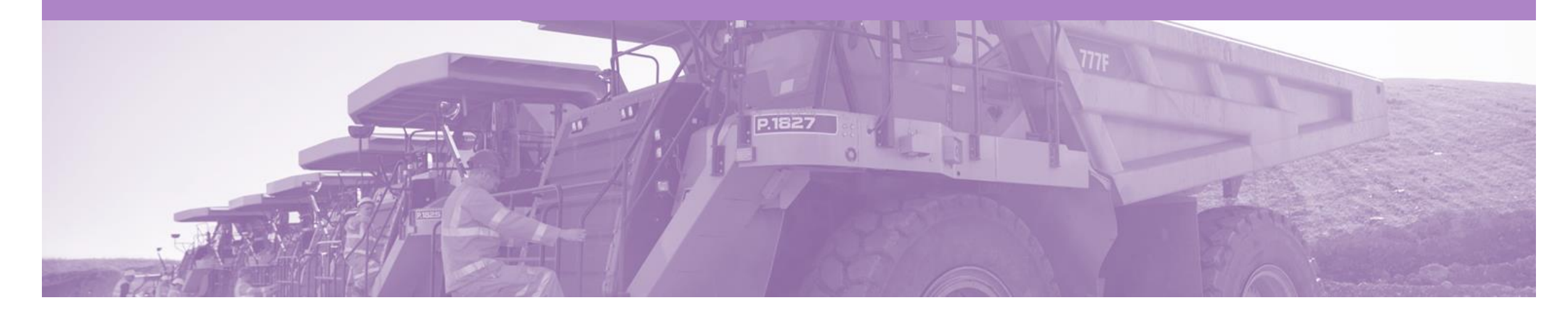

## **Service Claims**

- The Service Entry Sheet is the claim for the actual service work carried out . Service Sheet will be reviewed once submitted to BHP and either Approved or Rejected
- There are two methods to begin the payment process for Service Orders. As a general Rule Method 1 will be adopted. Method 2 will only be allowed by approved exception
- Method 1: Create invoice first (AutoFlip INV->SES) Supplie
- Supplier creates the Invoice and submits the invoice, it auto generates a service entry that is submitted to BHP for approval. On approval of the SES the invoice is released and sent to BHP.

Method 2: Create the Service Sheet first

Used where BHP have directed that you can create a standard Service Sheet to be submitted to BHP for approval but to not create an invoice in Ariba. For example:

- You receive an RCTI (Recipient Created Tax Invoice from BHP
- You create and send a manual invoice outside Ariba and email it to BHP

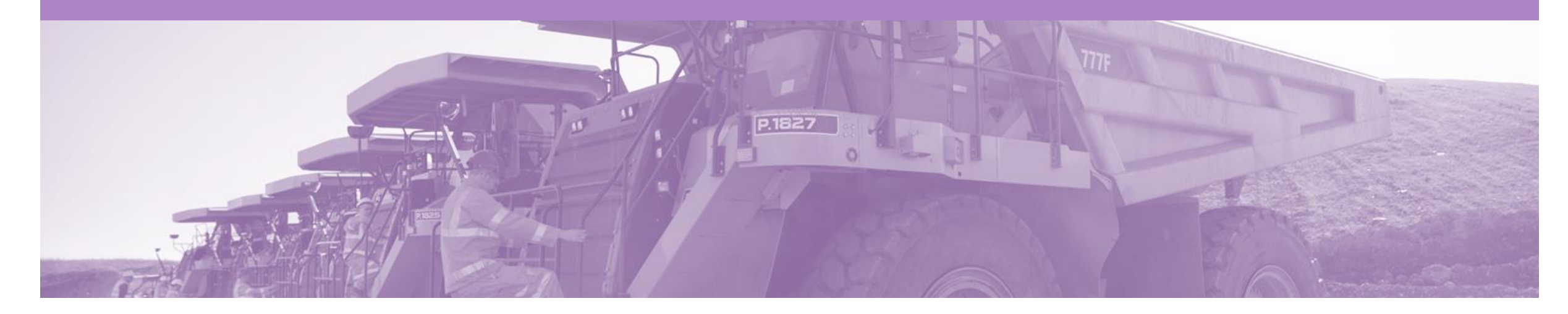

## **Service Invoice**

- · A Service Invoice is a claim for the services carried out and is created and held in the system until approval is received from BHP
- An Invoice requires an attachment of supporting documentation (e.g. signed time sheet, invoice, service report)
- Can only be created from 'Confirmed' Service Order lines
- Multiple invoices can be created against the same PO line up to the quantity/value available on that PO line
- Maximum of 200 lines (including the Parent Line) per Invoice

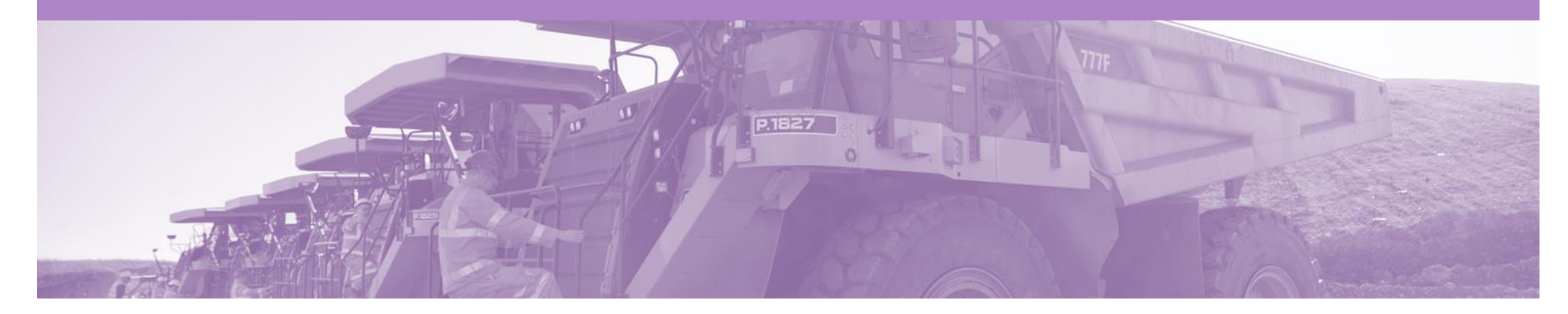

### Method 1 – Invoice First

- A Service Invoice is a claim for the services carried out and is created and held in the system until approval is received from BHP. It is created for <u>confirmed</u> Service
   Orders only and must have an attachment of supporting documentation (e.g. signed time sheet, invoice, service report)
- Using this method you create an invoice and Ariba creates a service sheet for you. The invoice is sent after BHP approves the service sheet.
  - > Multiple invoices can be created against the same PO line up to the quantity/value available on that PO line
  - > Maximum of 200 lines (including the Parent Line) per Invoice

Step 1: Receive and confirm Service Order

Step 2: Provide service to BHP

Step 3: Create & Submit Service Invoice (the system will hold this, until the Service Entry is Approved)

Step 4: Service Entry Sheet is Approved

Step 5: Ariba Network will release the Invoice (Status of Pending Approval) & send to BHP to progress through the invoice reconciliation process.

#### **Invoice – Header Level**

- 7. Enter your invoice number into the **Invoice#** field
- 8. Add/Update to create the item to invoice.
- 9. Attachments for Service Invoices are Mandatory. See next page for instructions
  - The attachment is one of the following:
    - Signed job card
    - Signed time sheet
    - Signed proof that the service was rendered
    - A signed copy invoice
  - Error message if an Attachment is not added: This invoice auto-generates a service sheet. Your customer requires attachments for service sheets. You must upload at least one attachment before submitting this invoice

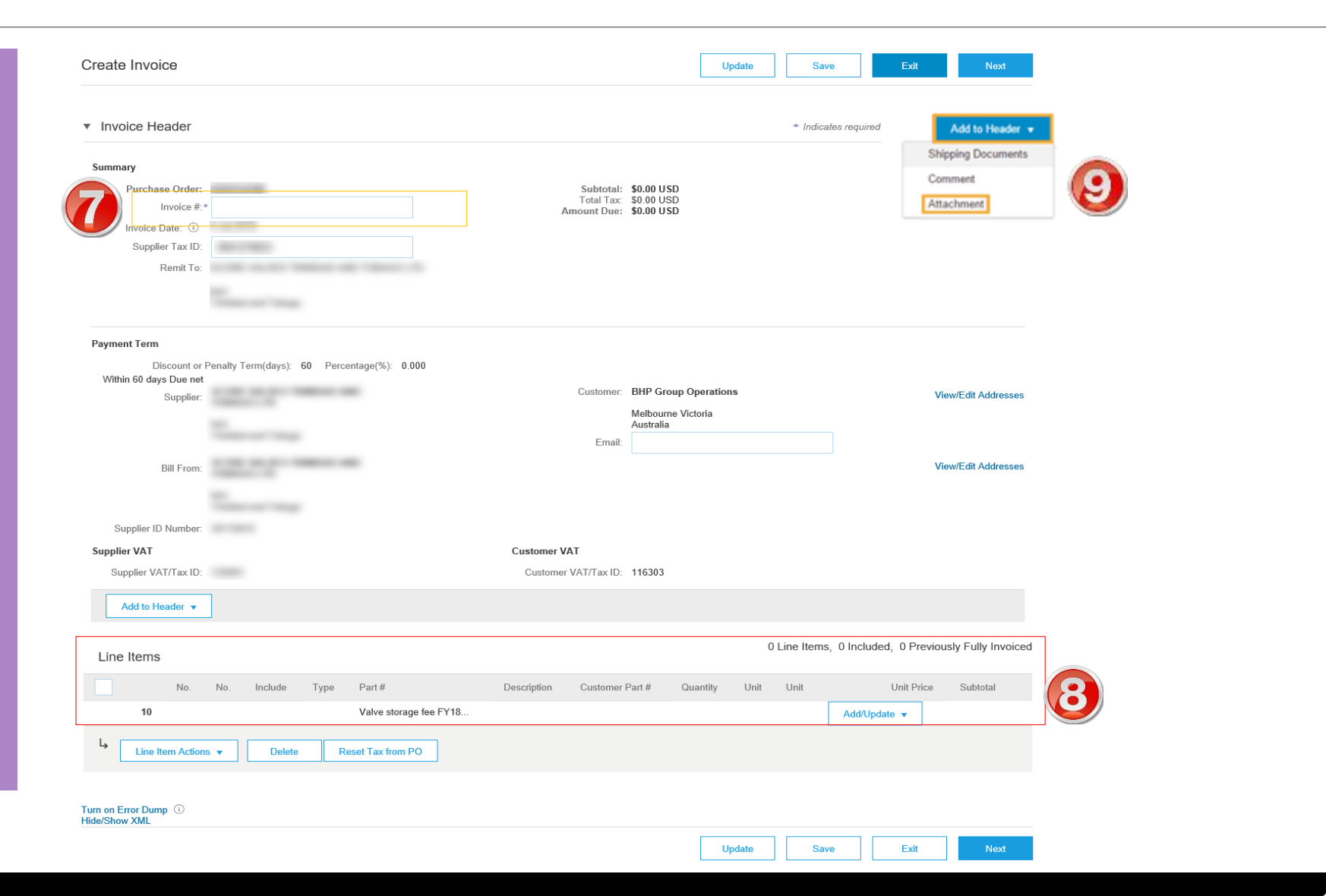

#### **Create the Invoice**

- 1. Click **Inbox** tab on the Dashboard
- Screen displays the list of Orders and Releases
- 2. Click the **Order Number** to open the order
- Screen displays the Purchase Order
- 3. Click Create Invoice & select Standard Invoice
- Screen displays the Select Item

| HOME       | INBOX               |                  | CATALOGS              | REPORTS                                                      |                    |             |              |               | CSV Documents 🗸 | Create   | •         |
|------------|---------------------|------------------|-----------------------|--------------------------------------------------------------|--------------------|-------------|--------------|---------------|-----------------|----------|-----------|
| Orders and | I Releases          | Time & Expe      | nse Sheets            | Early Payments                                               | Scheduled Payments | Remittances | Inquiries    | Notifications | More            |          |           |
| Order      | Orders and Releases |                  |                       |                                                              |                    |             |              |               |                 |          |           |
| O          | rders and           | Releases         | tems to Ship          |                                                              |                    |             |              |               |                 |          |           |
| ► S        | earch Fil           | ters             |                       |                                                              |                    |             |              |               |                 |          |           |
| Ord        | ers and F           | Releases (14)    |                       |                                                              |                    |             |              |               |                 |          |           |
|            | Туре                | Order Number     | Ver S                 | Ship To Address                                              | Amount             | Date 👃      | Order Status | Settlement    | Amount Invoiced | Revision | Actions   |
| V Cu       | istomer: De         | emo Buyer - TEST | (14)                  |                                                              |                    |             |              |               |                 |          |           |
| 0          | Order               | P012351          | 2                     | Some Department of My<br>Company , sydney, NSW<br>Australia  | , \$70,470.00 AUD  | 15 Aug 2016 | New          | Invoice       | \$0.00 AUD      | Original | Actions • |
| 0          | Order               | PO96743          | 1 (S<br>1 (S<br>1 (S) | Some Department of My<br>Company<br>Sydney, NSW<br>Australia | \$8,000.00 AUD     | 4 Apr 2016  | New          | Invoice       | \$0.00 AUD      | Original | Actions - |

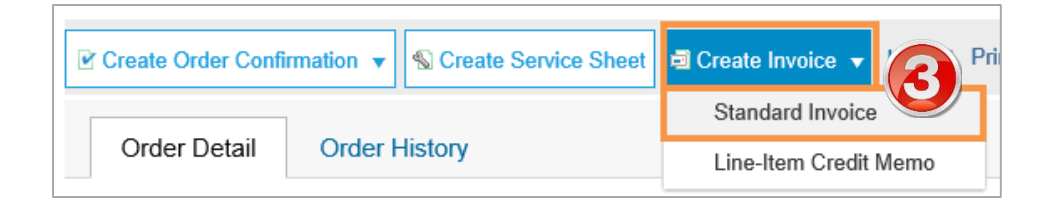

#### **Invoice – Create Lines**

- 4. The first time this option is selected a **WARNING! pop up** box will appear.
  - Read the message
  - Tick the box 'Don't show me this message again'
  - Close by clicking the X
- 4. Select the parent line to be invoiced (reminder: only one parent line per claim)
- 5. Click Next to take selected parent line
  - Screen displays: Create Invoice

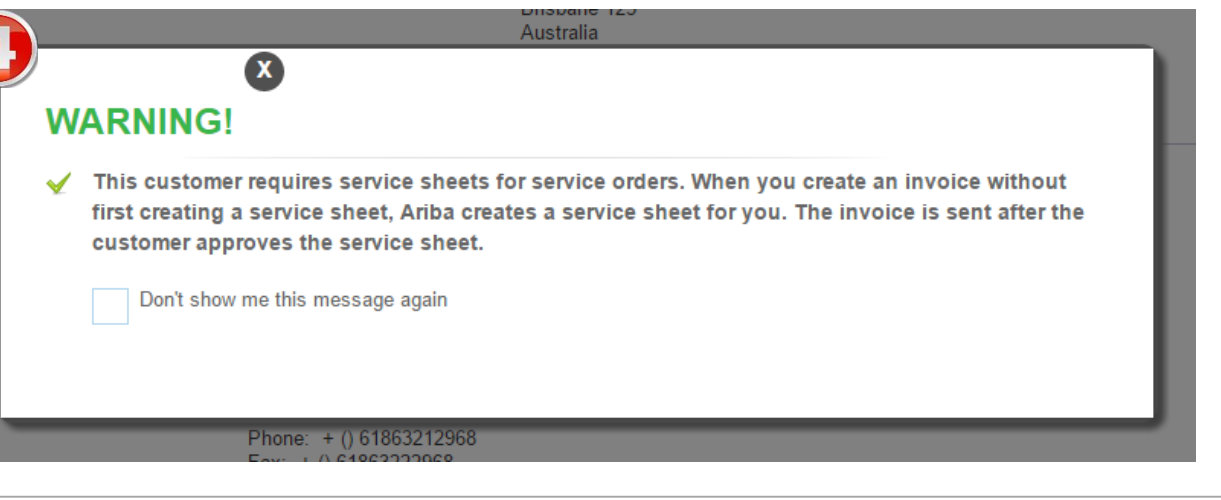

| Select Item to Create Invoice with Auto-Generated Service Sheet Next Exit |                       |      |      |  |  |  |  |  |  |  |
|---------------------------------------------------------------------------|-----------------------|------|------|--|--|--|--|--|--|--|
| Line Items                                                                |                       |      |      |  |  |  |  |  |  |  |
| Line #                                                                    | Part ID / Description |      |      |  |  |  |  |  |  |  |
| <b>10</b>                                                                 | Labour Hire NT        |      |      |  |  |  |  |  |  |  |
| 20                                                                        | Labour Hire OT        |      |      |  |  |  |  |  |  |  |
| 🛣 Service Sheet Re                                                        | quired.               |      |      |  |  |  |  |  |  |  |
|                                                                           | 6                     | Next | Exit |  |  |  |  |  |  |  |

#### Invoice – Add/Update a Catalog /Contract item

| Each Unplanned Service Invoice<br>requires 'Child Lines' to be added                                                                                           | 0 Line Items, 0 Included, 0 P                                                                                                    | reviously Fully Invoiced                            |
|----------------------------------------------------------------------------------------------------|----------------------------------------------------------------------------------------------------|-----------------------------------------------------|
| <ul> <li>12. To add Child Lines to the Invoice;</li> <li>Click Add/Update</li> <li>Select Add Contract/Catalog Item</li> </ul>                                 | Insert Line Item Options       Retail Details     Tax Category:                                                                                                    | Add to Included Lines                               |
| <ul> <li>13. Whenever a ContractID is shown you can either</li> <li>a) Select from the Items available</li> </ul>                                              | No.     Include     Type     Part #     Description     Customer Part #     Quantity     Unit     Unit     Unit     Price       30     PROJECT LABOUR     Image: Comparison of the second second secon | Subtotal<br>dd/Update<br>Add Contract/Catalog Items |
| <ul> <li>or</li> <li>Create a Non-Catalog item by<br/>entering a description. This<br/>description and price should be<br/>the same as the contract</li> </ul> | Line Item Actions ▼     Delete     Add ▼       Previous     Update     Save                                                                                                    | Next                                                |
| agreed information.                                                                                                    | Create Service Sheet: Add Item           Part No: null, Description: Punchin         Done   Contract Number  Contract Number                                                                                                    | Cancel<br>tract ID: 5600075907                      |

### Invoice – Add Catalog /Contract item

Browse the Catalog using categories to find the correct item to add

- Select from the listed items Update Quantity for each item
- Add to Cart selected items
- Click **DONE** when all items have been selected.

| Create Service Sheet: Add Item                  | Done Ca                                                                                                    | ancel                                                                                                    |  |  |  |  |  |
|-------------------------------------------------|----------------------------------------------------------------------------------------------------|----------------------------------------------------------------------------------------------------|--|--|--|--|--|
| Part No: null, Description: Punchin             | Contract ID: 56                                                                                                    | 600075907                                                                                                    |  |  |  |  |  |
| Browse By Category                              | All Categories V Search by part #, supplier name, or keyw V Q                                                                                                    | G                                                                                                    |  |  |  |  |  |
| Maintenance, Repair and Operati ><br>Services > | Maintenance, Repair and Operations (10)       Services (10)         Miscellaneous Building and Construction and Maintenance Services (10)       Miscellaneous Building and Construction and Maintenance Services (10) |                                                                                                    |  |  |  |  |  |
|                                                 |                                                                                                    | Done Cancel<br>Contract ID:                                                                                                    |  |  |  |  |  |
|                                                 | Services V Search by part #, supplier name, or keyword                                                                                                    | ✓ Q                                                                                                    |  |  |  |  |  |
|                                                 | Catalog Home / Services                                                                                                    |                                                                                                    |  |  |  |  |  |
|                                                 | 10 item(s) found View:                                                                                                    | Sort by: Relevance 🗸                                                                                                    |  |  |  |  |  |
|                                                 | Add to Cart Compare Items                                                                                                    |                                                                                                    |  |  |  |  |  |
|                                                 | Team Lead-Day-Extra hrs-Wed to Fri         Supplier:         Supplier Part #:         Available in:       0 Day(s)         Catalog Name:       C317                                                                   | Team Lead-Day-PH-Wed to Fri         Supplier:         Supplier Part #:         Available in:       0 Day(s)         Catalog Name:       C317 |  |  |  |  |  |
|                                                 | ## \$89.60 AUD / hour<br>2 Qty: 1 Add to Cart                                                                                                    | ₩ \$127.10 AUD / hour<br>Qty: 1 Add to Cart                                                                                                  |  |  |  |  |  |

#### Invoice – Add Non-Catalog item

| • | Select ADD            |
|---|-----------------------|
|   | CONTRACT/CATALOG ITEM |

- In some instances there may be a ContractID but no detailed items available for selection
- 5. Select Create a NON-CATALOG item .
- Add **Non-Catalog Item** by entering details into the provided fields.

| reate Service Sheet: Add Iten                 | n                                                                                            | Done                                                   |
|-----------------------------------------------|----------------------------------------------------------------------------------------------|--------------------------------------------------------|
| rt No: null, Description: Single Service Item |                                                                                              | Contract ID ->                                         |
| Browse By Category                            | Search by part #, supplier name, or keyword                                                  | v a 🖁 G                                                |
|                                               | No results found for , please revise your search                                             |                                                        |
|                                               | - or -<br>Create a Non-Catalog Item                                                          | Create Service Sheet: Add Non-Catalog Item             |
|                                               |                                                                                              | Full Description: * Enter a description for this item. |
|                                               |                                                                                              | Commodity Code: * (no value)                           |
| Important I                                   | Note: Include clear detail for approvers to verify                                           | Unit of Measure: each v                                |
| that this is of<br>available for              | correct. If this item is on contract but not<br>r selection, you must still use the contract | Price: * \$0.00 USD<br>Amount: \$0.00 USD              |
| aescription                                   | and price to prevent rejection of invoice/SES                                                | Update Amount                                          |
|                                               |                                                                                              | Supplier Information                                   |
|                                               |                                                                                              | Supplier Part Number:                                  |

#### **Invoice – Add Unplanned Item**

Ship All Items To

Bill To

- Unplanned Items are created
  where the Purchase Order
  has a maximum \$Value
  No ContractID reference
- In this case you will have the option to Add Unplanned Item at the line level.
- Enter the details of the service that was provided :
  - Description,
  - Quantity
- Unit of Measure
- Unit Price.

Select the line for inclusion in the invoice.

| Gregory Mine<br>Lillyvale Road,<br>Via Emerald QLD 4740<br>Australia<br>Ship To Code: CY01<br>Location Code: CY01 | BM Alliance Coal Ops PL<br>71 Eagle Street<br>Brisbane QLD 4000<br>Australia<br>Phone: +61 ( ) A700<br>buyerID: CY00 |                                   |                                               |                                                                |                      |
|----------------------------------------------------------------------------------------------------|----------------------------------------------------------------------------------------------------|-----------------------------------|-----------------------------------------------|----------------------------------------------------------------|----------------------|
| Line Items                                                                                                    |                                                                                                    |                                   | Show It                                       | em Details 🛛 📰                                                 |                      |
| Line # Part # Customer Part # Type Return                                                                         | Revision Level Qty (Unit) Need By                                                                                    | Price Subtotal                    | Tax Customer Location                         |                                                                |                      |
| 10 🐔 Service                                                                                                    | 1.0 (PCE) 4 Jul 2018                                                                                                 | \$100,000.00 AUD \$100,000.00 AUD | \$10,000.00 AUD                               | Details                                                        |                      |
| Description: test                                                                                                 |                                                                                                    |                                   |                                               |                                                                |                      |
| Grder submitted on: Wednesday 4 Jul 2018 8:00 PM GMT+08:00                                                        |                                                                                                    |                                   | Service Sheet Required.                       |                                                                |                      |
| This Purchase Order was sent by BHP Group Operations - TEST AN01015189973-T and delivered by Ariba 1              | Vetwork.                                                                                                    |                                   | Sub-tota<br>Est. Total Tax<br>Est. Grand Tota | : \$100,000.00 AUD<br>: \$ 10,000.00 AUD<br>: \$110,000.00 AUD | Add 👻                |
|                                                                                                    |                                                                                                    |                                   |                                               | Add C                                                          | ontract/Catalog Item |
|                                                                                                    |                                                                                                    |                                   |                                               | Add U                                                          | nplanned Item        |
| Service Entry Sheet Lines                                                                                         |                                                                                                    |                                   |                                               |                                                                |                      |
| Line # Part # / Description                                                                                       |                                                                                                    |                                   |                                               | Contract #                                                     |                      |
| 10 iesi                                                                                                    |                                                                                                    |                                   |                                               |                                                                | A00 Y                |
| Include Part # / Description                                                                                      | Туре                                                                                                    | Item Type                         | Qty / Unit                                    | Price                                                          | Subtotal             |
| Additional Fields InellemReferenceNumber:                                                                         | Service V                                                                                                    | onparined Autor                   | 1 EA                                          | \$1,254.99 AUE                                                 | \$1,254.09 AUE       |
| COMMENTS                                                                                                    |                                                                                                    |                                   |                                               |                                                                |                      |
| Add Comments:                                                                                                    |                                                                                                    |                                   |                                               |                                                                |                      |

Deliver To

#### **Complete the invoice**

- 14. Once the Line Items have been created for the invoice you will notice
- The Sub-Total and Total of the Invoice is updated to the value of all added lines
- b) You must now enter Service Start and End Dates.
- Select Update
- d) Click on **NEXT** this will take you to the **Invoice Summary**
- Review Invoice & click Submit to auto-generate and send the SES

| reate Invoice                           |                                                                                          |                           | Lindata                   | Sava             | Evit       | Nort                   |
|-----------------------------------------|------------------------------------------------------------------------------------------|---------------------------|---------------------------|------------------|------------|------------------------|
|                                         |                                                                                          | Opuale                    | Save                      | EXIL             | INEXL      |                        |
| lease correct the following             | errors and resubmit                                                                      |                           |                           |                  |            |                        |
| Invoice Header                          |                                                                                          |                           |                           | * Indicates requ | ired field | Add to Header <b>v</b> |
| Summary                                 |                                                                                          |                           |                           |                  |            |                        |
| Purchase Order:                         | 4506744016                                                                               | Subtotal:                 | \$38.80 USD               |                  |            | View/Edit Addresses    |
| Invoice #:*                             |                                                                                          | Amount Due:               | \$4.85 USD<br>\$43.65 USD |                  |            |                        |
| Invoice Date: (i)                       | The invoice number can only contain upper case characters from A-Z,<br>and<br>5 Jul 2018 | 0-9, Service Start Date:* |                           |                  |            |                        |
| Supplier Tax ID:                        | 0001219023                                                                               | Service End Date:*        |                           |                  |            |                        |
| Remit To:                               | SCORE VALVES TRINIDAD AND TOBAGO LTD                                                     |                           |                           |                  |            |                        |
|                                         | N/A<br>Trinidad and Tobago                                                               |                           |                           |                  |            |                        |
| Payment Term                            |                                                                                          |                           |                           |                  |            |                        |
| Discount or I<br>Within 60 days Due net | Penalty Term(days): 60 Percentage(%): 0.000                                              |                           |                           |                  |            |                        |
| Supplier:                               | SCORE VALVES TRINIDAD AND<br>TOBAGO LTD                                                  | Customer: BHP Grou        | p Operations              |                  |            | View/Edit Addresses    |
|                                         | N/A<br>Trinidad and Tobago                                                               | Melbourne<br>Australia    | Victoria                  |                  |            |                        |
|                                         | Trinidad and Tobago                                                                      | Email:                    |                           |                  |            |                        |

#### Invoice – Header Level cont.

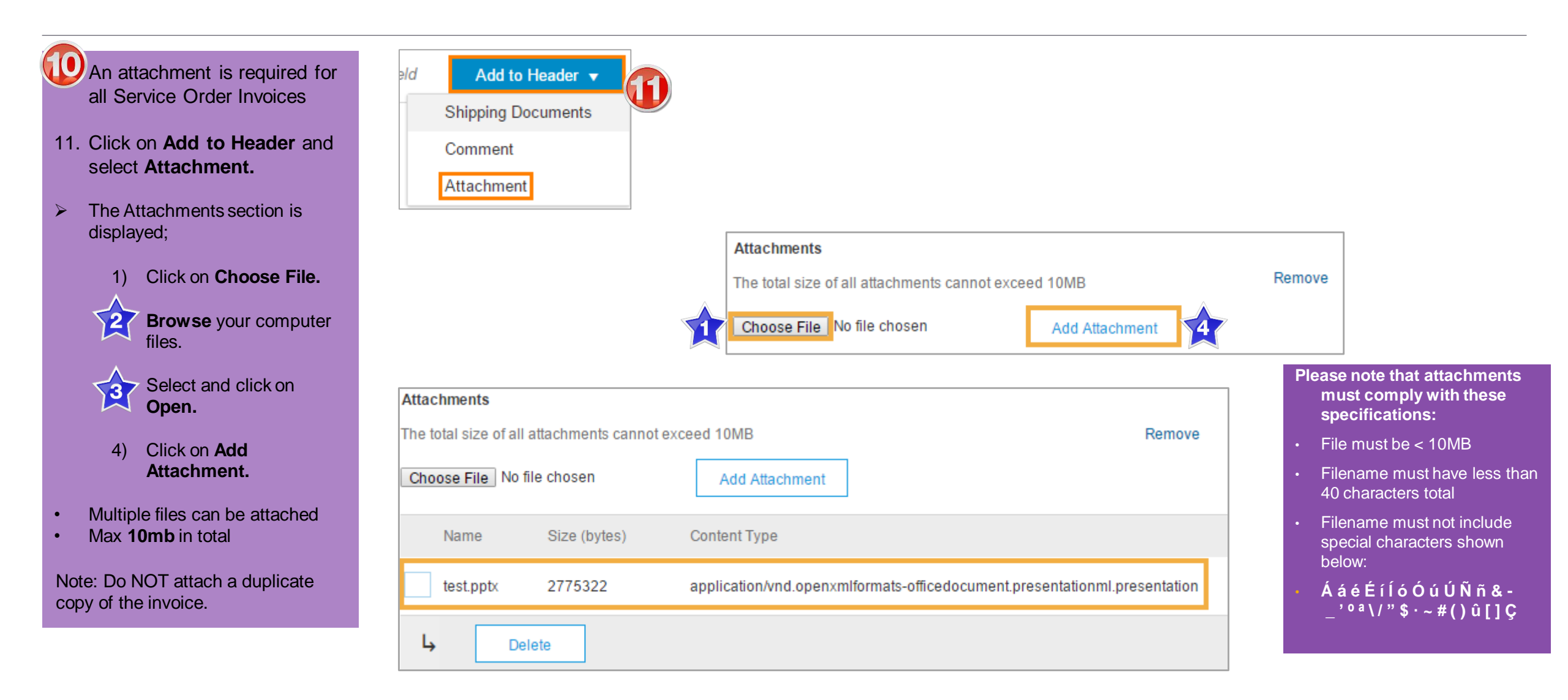

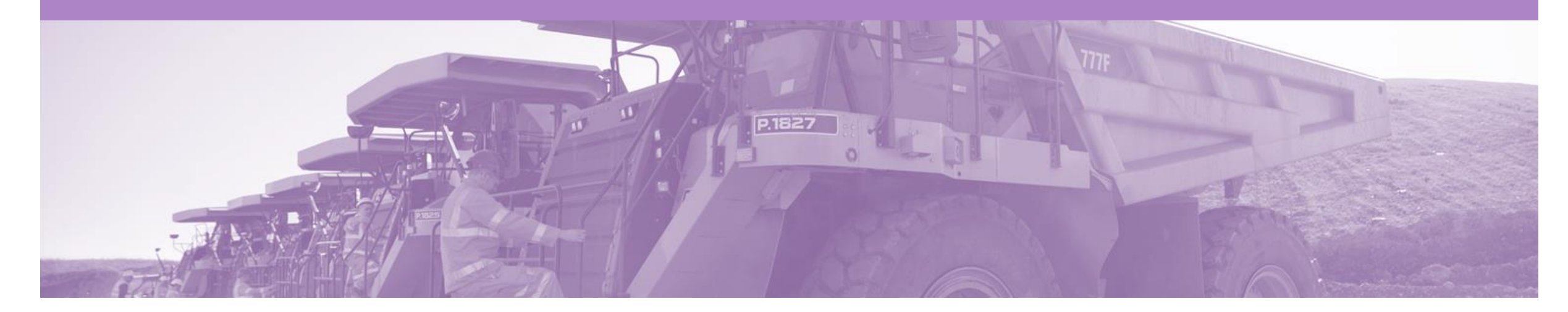

### Method 2 – Service Sheet First

Create the Service Sheet first; the Service Sheet will be submitted to the buyer for approval. Invoices are to be submitted separate from Ariba

Option 1 – Create a Service Sheet first (Once service has been rendered supplier can submit a SES on the Ariba Network

Step 1: Receive and Confirm Service Order

Step 2: Provide Service

Step 3: Create & Submit Service Sheet

Step 4: Approval Received from BHP

Step 5: Create & Submit Invoice outside of Ariba

#### **Create the Service Sheet**

- 1. Click **Inbox** tab on the Dashboard.
- Screen displays: Orders and Releases
- 2. Click the **Order Number** to open the order.
- Screen displays: Purchase Order
- 3. Click Create Service Sheet.

|                                  |                   | CATALOGS       | REPORTS                                                  |                    |             |              |               | CSV Documents ▼ | Create   | •         |
|----------------------------------|-------------------|----------------|----------------------------------------------------------|--------------------|-------------|--------------|---------------|-----------------|----------|-----------|
| ders and Releases                | Time & Expens     | e Sheets       | Early Payments                                           | Scheduled Payments | Remittances | Inquiries    | Notifications | More            |          |           |
| Orders and Re                    | leases            |                |                                                          |                    |             |              |               |                 |          |           |
| Orders and Re                    | eleases Ite       | ms to Ship     |                                                          |                    |             |              |               |                 |          |           |
| <ul> <li>Search Filte</li> </ul> | ers               |                |                                                          |                    |             |              |               |                 |          |           |
| Orders and Re                    | eleases (14)      |                |                                                          |                    |             |              |               |                 |          |           |
| Туре                             | Order Number      | Ver Sh         | ip To Address                                            | Amount             | Date ↓      | Order Status | Settlement    | Amount Invoiced | Revision | Actions   |
| ▼ Customer: Dem                  | no Buyer - TEST ( | 4)             |                                                          |                    |             |              |               |                 |          |           |
| Order                            | P012351           | So<br>Co<br>Au | me Department of My<br>mpany , sydney, NSW ,<br>Istralia | \$70,470.00 AUD    | 15 Aug 2016 | New          | Invoice       | \$0.00 AUD      | Original | Actions • |

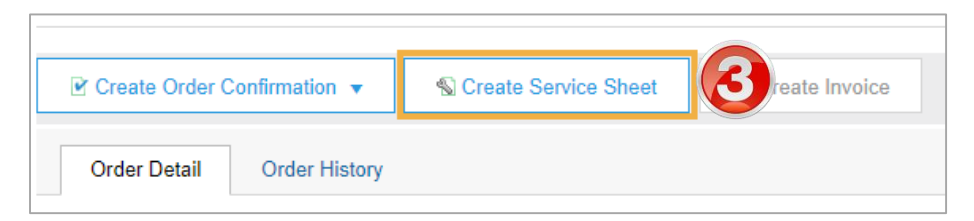

#### **Create Service Sheet**

|                                                                                                    |                                                                       | Create Service Sheet                                                                                                    | Update Save Exit Next                                                  |
|----------------------------------------------------------------------------------------------------|-----------------------------------------------------------------------|----------------------------------------------------------------------------------------------------|------------------------------------------------------------------------|
| 1. Enter the <b>Servi</b>                                                                                                    | ice Sheet                                                             | Service Sheet Header                                                                                                    | * Indicates required field Add to Header 🔻                             |
| 2. Enter Service S<br>Dates                                                                                                    | Start and Finish                                                      | Summary Purchase Order: 4505987374 Service Sheet #.* Service Sheet Date.* 4 Jul 2018 Location/Reference:                                                                                                |                                                                        |
| <ul> <li>3. As for the invoid ContractID,</li> <li>Add Contraction</li> <li>Add Contraction</li> <li>Add Contraction</li> <li>Add Contraction</li> <li>Add Contraction</li> <li>Add Contraction</li> <li>Catalog item</li> </ul> | ce if there is a<br>act/Catalog<br>act/Catalog<br>créate a Non-<br>em | Please note that the attachment name length cannot be longer than 40 characters.          *Attachments         The total size of all attachments cannot exceed 20MB         Browse       Add Attachment | Remove                                                                 |
| 4. If no ContractID > Add Unpla                                                                                                    | )<br>Inned Item                                                       | Service Entry Sheet Lines                                                                                                    | Add  Add Contract/Catalog Item Add Unplanned Item Update Save Evit Net |

#### **Service Sheet – Header Level**

Create Service Sheet 6. Enter Service Sheet #. Previous Update Save Exit Next 7. Enter Service Start and Service Sheet Header \* Indicates required field Add to Header v **End Dates** Summary 8. Add Attachments The Purchase Order: 4540613699 Subtotal: \$60.00 AUD Please note that attachments attachment is one of the 6 Service Start Date:\* 1 Oct 2017 Service Sheet #:\* 45851259 must comply with these following: specifications: Signed job card ----Service Sheet Date:\* 11 Oct 2017 Service End Date:\* 10 Oct 2017 Signed time sheet File must be < 10MB Signed proof that the Additional Fields Filename must have less than service was rendered 40 characters total To: GEMCO Pty Ltd Supplier Reference: Click Choose File to Filename must not include 108 St Georges Tce special characters shown browse your computer From: S32 AU PENTAIR ERS 001 - TEST Perth WA 6000 below: files. Australia St. Georges Terrace ÁáéÉíĺóÓúÚÑñ&-Perth 6000 Select and click on **Open**. \_'<sup>oa</sup>\/"\$·~#()û[]Ç Australia **Field Contractor:** Click on Add Attachment. Name Note: Do NOT attach a copy of the 8 \*Attachments invoice The total size of all attachments cannot exceed 10MB Remove Choose File No file chosen Add Attachment Add Comments

#### **Service Sheet – Line Level**

- 9. For partial services, update the **Quantity.**
- 10. To add items from a catalogue, click **Add**, select **Add Contract/Catalog Item**
- 11. Click Next.
- Review Service Sheet details & click Submit.
- Screen returns Purchase Order. Order Status has changed to Partially/Serviced

| Servi  | ce Entry Shee       | t Lines                         |                 |                |                           |  |  |  |
|--------|---------------------|---------------------------------|-----------------|----------------|---------------------------|--|--|--|
| Line # | Part # / Descript   | Part # / Description Contract # |                 |                |                           |  |  |  |
| ▼ 10   | PIMA Wireless b     | us expander extra               |                 |                | Add 🗸                     |  |  |  |
|        | Include             | Part # / Description            | Type Qty / Unit | Price          | Add Contract/Catalog Item |  |  |  |
|        |                     |                                 | Service 🗸 3     | EA \$20.00 AUD | \$60.00 AUD Delete        |  |  |  |
|        |                     | Install alarm at SKS Ramp3      |                 |                |                           |  |  |  |
|        | SERVICE PERIC       | D                               |                 |                |                           |  |  |  |
|        | COMMENTS<br>Add Com | ments:                          |                 |                |                           |  |  |  |
|        |                     |                                 |                 |                |                           |  |  |  |
| Ļ      | Add Pricing Details | 5                               |                 |                |                           |  |  |  |
|        |                     |                                 | Previous Update | Save           | Exit Next                 |  |  |  |

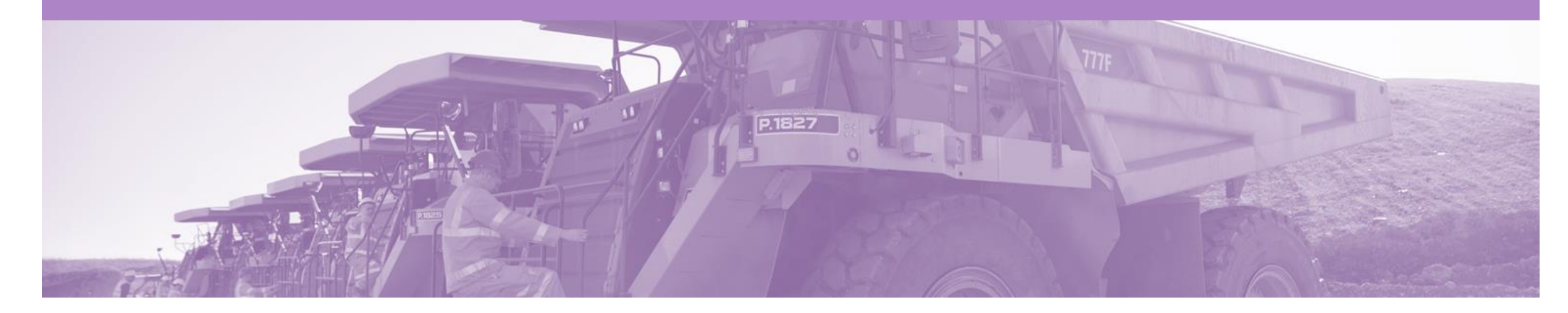

## **Service Sheet Status**

- Service Entry Sheets are system generated from the Invoice submitted (Method 1)
- The SES status changes based on the buyers response
  - Approved The Invoice will be released by the system to BHP
  - Rejected You need to Edit and Resubmit the Invoice and a new SES will be system generated and sent to BHP (the process will repeat)
- All Service orders require the Service Sheet Status of Approved, prior to the Invoice being released

#### **Service Sheet Status**

To review submitted Service Sheets

- 1. Click Outbox.
- 2. Select Service Sheets.

**3** Locate Service Sheet.

The Status of the Service Sheet:

- <u>Sent</u>: sent to the buyer
- <u>Approved</u>: Invoice released
- Invoiced: Invoice received into BHP system
- **<u>Rejected</u>**: has been Rejected
- To view Invoice Status, refer to the invoice guide

| HOME     | INBOX      | OUTBOX          | NNING              | CATALOGS            | REPORTS         | FILE DOW      | /NLOADS    |                | CSV Doc  | uments | - Cr           | eate <del>√</del>     |
|----------|------------|-----------------|--------------------|---------------------|-----------------|---------------|------------|----------------|----------|--------|----------------|-----------------------|
| Invoices | Order Co   | onfirmations    | Ship Notices       | Service Sheets      | 2 ended (       | Collaboration | Product Re | plenishment    | Drafts   |        |                |                       |
| Servic   | e Sheet    | S               |                    |                     |                 |               |            |                |          |        |                |                       |
| ► Se     | earch Filt | ers             |                    |                     |                 |               |            |                |          |        |                |                       |
| Serv     | vice Shee  | ets (58)        |                    |                     |                 |               |            |                |          |        | Page 1         | ~ » <b>m</b>          |
|          |            | Service Sheet # | Customer           |                     |                 |               | Related PO | Date           | Amou     | int    | Routing Status | Status                |
|          | *          | SDT2INV         | South32 In<br>TEST | ternational Investm | ent Holdings Pt | y Ltd -       | 4540613087 | 20 Jun<br>2017 | \$150.00 | AUD    | Acknowledged   | Invoiced              |
|          | ×          | INV6685#1       | South32 In<br>TEST | ternational Investm | ent Holdings Pt | y Ltd -       | 4540606685 | 16 Jun<br>2017 | \$100.00 | AUD    | Acknowledged   | Sent                  |
|          | ×          | INVS1028RT      | South32 In<br>TEST | ternational Investm | ent Holdings Pt | y Ltd -       | 4540606859 | 23 May<br>2017 | \$221.90 | AUD    | Acknowledged   | Rejected              |
|          | *          | S1029RT3        | South32 In<br>TEST | ternational Investm | ent Holdings Pt | y Ltd -       | 4540606869 | 22 May<br>2017 | \$68.43  | AUD    | Acknowledged   | Approved              |
|          | ×1         | INVS1029RT2     | South32 In<br>TEST | ternational Investm | ent Holdings Pt | y Ltd -       | 4540606869 | 22 May<br>2017 | \$172.40 | AUD    | Acknowledged   | Partially<br>Invoiced |

### **Invoice Report from the Outbox**

| From within the Outbox         | HOME     | INBOX               | OUTBOX      | CATALOGS               | REPORTS             | UPLOAD/DOWNLOAD        |              |              |            |            | (           | CSV Documents 🗸 | Create 🗸            |
|--------------------------------|----------|---------------------|-------------|------------------------|---------------------|------------------------|--------------|--------------|------------|------------|-------------|-----------------|---------------------|
|                                | Invoices | Order Co            | nfirmations | Ship Notices           | Service Sheets      | Extended Collaboration | n Product R  | eplenishment | Drafts     |            |             |                 |                     |
| 2. Click the <b>Table Menu</b> | Invoic   | es                  |             |                        |                     |                        |              |              |            |            |             |                 |                     |
| 3. Export to Excel             | ► Se     | earch Filte         | rs          |                        |                     |                        |              |              |            |            |             |                 |                     |
|                                | Invo     | ices (100+          | -)          |                        |                     |                        |              |              |            |            |             | Pa              |                     |
|                                |          | Туре                | Invoice #   | Custome                | er Reference        | Submit Method          | Submitted By | Origin       | Source Doc | Date 👃     | Amount      | Routing Statu   |                     |
|                                |          |                     |             | South32                |                     |                        |              |              |            |            |             |                 | Export to Excel     |
|                                | 0        | Standard<br>Invoice | AJ9P7Z23O   | Internatio<br>Investme | nal 454088976<br>nt | 62 Online              | Supplier     | Supplier     | Order      | 7 Nov 2017 | \$858.00 AU | JD Ackn         | Export all Rows     |
|                                |          |                     |             |                        |                     |                        |              |              |            |            |             |                 | Export Current Page |
|                                |          |                     |             |                        |                     |                        |              |              |            |            |             |                 | Date Display        |
|                                |          |                     |             |                        |                     |                        |              |              |            |            |             |                 | Show Time           |
|                                |          |                     |             |                        |                     |                        |              |              |            |            |             |                 | Show Time           |
|                                |          |                     |             |                        |                     |                        |              |              |            |            |             |                 | Table Size          |
|                                |          |                     |             |                        |                     |                        |              |              |            |            |             |                 | √ 100               |

### Reporting

- 1. Click on the **Reports** Tab.
- 2. Click Create.
- 3. Enter Title of Report.
- 4. Select Report Type.
- 5. Click Next.
- Select Parameters (each report has different parameters).
   Click Submit.
- Download the Report: 1) Select Report 2) Click Download

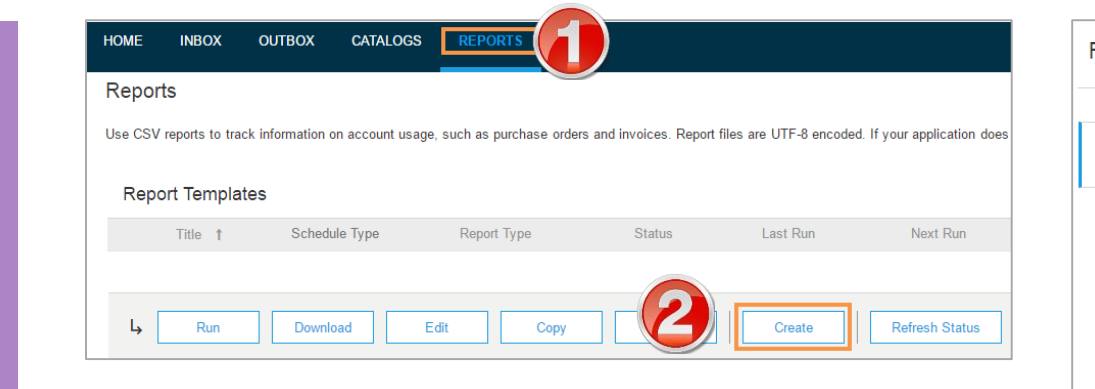

| Report               |               |                         |                                        | Next               | Exit        |
|----------------------|---------------|-------------------------|----------------------------------------|--------------------|-------------|
| 1 Report Description | Enter a title | and descriptio          | on for this report. Check the Time Zon | e and Language set | tings. More |
| 2 Criteria           |               | Description:            |                                        |                    |             |
|                      |               | Time zone:<br>Language: | Pacific/Yap<br>English                 | ~                  |             |
|                      | Ð             | eport Type: *           | Select<br>Select                       | ~                  |             |
|                      |               |                         | Failed Invoice<br>Failed Order         |                    | Exit        |

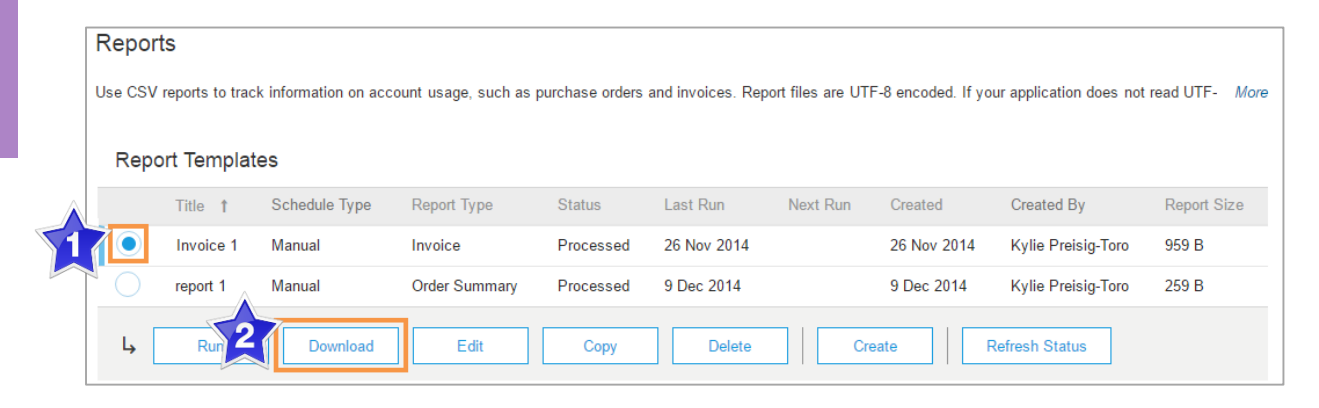

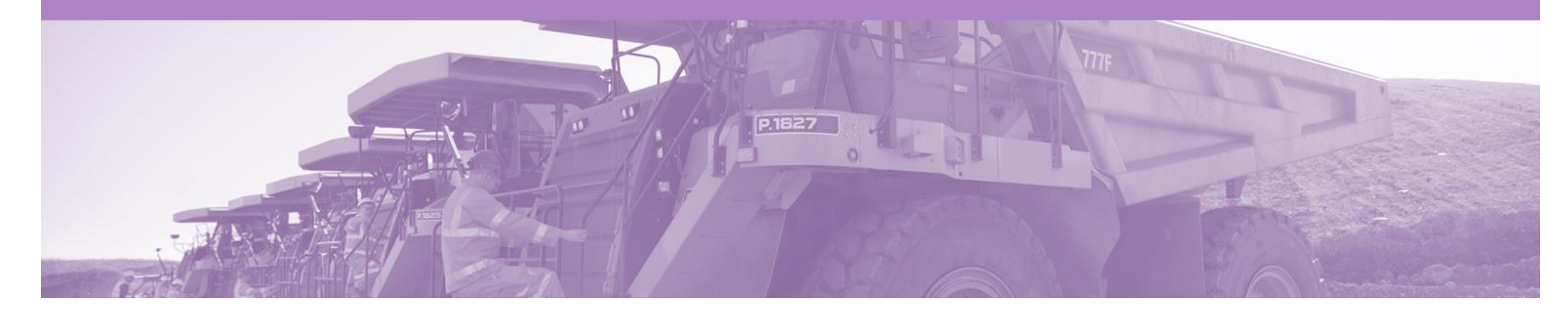

# Support

| Support Type                                                              | Contact                                                                                                    |
|---------------------------------------------------------------------------|----------------------------------------------------------------------------------------------------|
| Ariba Support                                                             | <ol> <li>Click on the Help Centre – Support</li> <li>Click Start next to 'I need help with'</li> <li>Select support option;         <ul> <li>Email SAP Ariba Customer Support</li> <li>Get help by Live Chat</li> <li>Get help by Phone</li> </ul> </li> </ol> |
| Supplier Information Portal<br>(Location of Training Guide/s and Video/s) | <ol> <li>On the Home screen</li> <li>Click on Company Settings</li> <li>Click on Customer Relationships</li> <li>Click on Supplier Information Portal</li> </ol>                                                                                               |